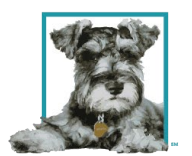

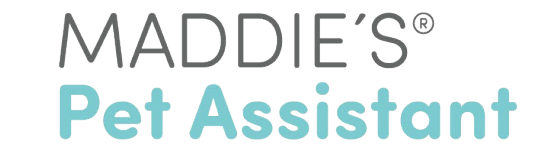

## How to Add a Pet to the MPA Website

These instructions provide an overview of how to add a new pet manually, if needed. MPA Website: https://www.maddiespetassistant.org/

1. From the MPA Website **Pets Tab**, click on the blue **+Add Pet** button on the upper right side of the page.

|      | Maddie's                     |           |                 | 3                |              | Maddie's     | Pet Assistar  | it                   | 1                         |                              |                    |                    |
|------|------------------------------|-----------|-----------------|------------------|--------------|--------------|---------------|----------------------|---------------------------|------------------------------|--------------------|--------------------|
|      |                              | -         | Fu              | ind              | PETS         | PEOPLE       | SURVEY        | REPORTS ADM          | IIN HELP                  | Your Organization's<br>Logo  |                    |                    |
| + As | sign Reviewe                 | r 🗊 D     | elete Pets      | nization's Name  | Polational   | ain Tune: Bo | th Dat Status | All Assigned to Me   | . No. From Date: 10/12/20 | 8 To Date: 12/12/2018        | + Add Pe           | t <b>▼</b> Filter  |
| Show | 10 ¢ entries                 | orgunizat | ion. Tour organ |                  | Relationsi   | np Type. Bo  | Per Status.   | All Assigned to me   | . No From Date. 10/12/20  | 6 10 Date. 12/12/2016        | Search: 🔎 Amber Fr | reiwald            |
| Show | 10 ‡ entries<br>Pet<br>Photo | Pet ID    | Pet<br>Name     | Pet<br>∳ Species | ♦ Pet<br>Sex | ¢ Pet<br>Age | ♦ Litter      | D Relationsh<br>Type | ip Adopted/Fostered<br>By | Adoption/Foster<br>Care Date | Search: Amber Fr   | reiwald<br>Options |

 You should be directed to the following form; these fields are required: Pet ID, Name, Species, Sex & DOB. Pet Tab>> Add Pet form

| Made           | die's                     | Maddie's Pet Assistant                                                        |  |  |  |  |  |
|----------------|---------------------------|-------------------------------------------------------------------------------|--|--|--|--|--|
| Fund           | PETS PEOPLE               | SURVEY REPORTS ADMIN HELP                                                     |  |  |  |  |  |
| Pet >> Add Pet |                           |                                                                               |  |  |  |  |  |
|                |                           | Add Pet                                                                       |  |  |  |  |  |
|                | Organization              | Your Organization's Name                                                      |  |  |  |  |  |
|                | County                    | Test                                                                          |  |  |  |  |  |
|                | Pet ID                    | Pet ID Pet ID cannot be blank                                                 |  |  |  |  |  |
|                | Part of a Litter <b>9</b> |                                                                               |  |  |  |  |  |
|                | Pet Name                  | Pet Name Pet Name cannot be blank                                             |  |  |  |  |  |
|                | Pet Species               |                                                                               |  |  |  |  |  |
|                | Pet Sex                   | Select Pet Sex  Pet Sex cannot be blank                                       |  |  |  |  |  |
|                | Date of Birth             | Date of Birth<br>Date of Birth Not Available<br>Date of Birth cannot be blank |  |  |  |  |  |

The **Pet ID** (e.g., Shelter ID Number) must be a unique for each pet.

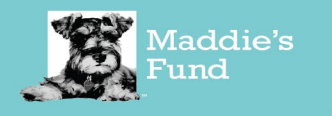

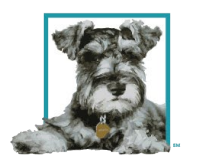

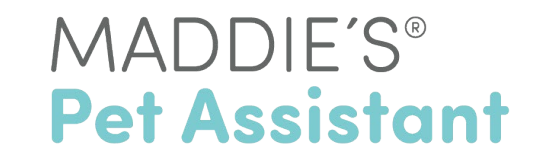

| Pet ID | Pet ID                 |
|--------|------------------------|
|        | Pet ID cannot be blank |

The **Part of a Litter** checkbox should be checked if the pet is part of a litter taken in by your organization.

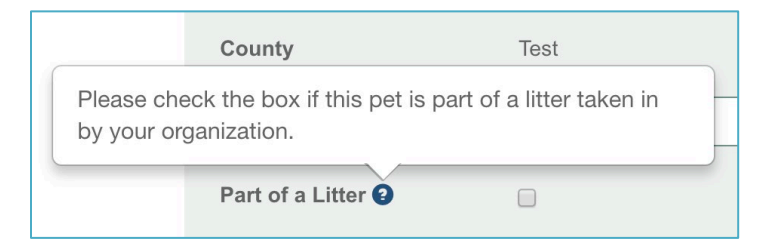

If **Part of a Litter** is checked, the following button will display at the bottom of the screen so that you can add additional pets to the same litter.

| Save | Cancel | Add Another Pet to this Litter |
|------|--------|--------------------------------|
|      |        |                                |

When you click into the **Date of Birth** field a calendar will appear. This field is required and will autopopulate the **Pet Age** field.

If you need to enter an old date, click on the month and year to display other year options.

| Date of Birth | Date | e of Bi | irth |       |     |    |    |          | Date of Birth | Date of     | Birth    |     |     |          |
|---------------|------|---------|------|-------|-----|----|----|----------|---------------|-------------|----------|-----|-----|----------|
|               | ~    | 0       | ece: | nber  | 201 | 8  | >  |          |               | <b>((</b> ) | 20       | 018 |     |          |
|               | Su   | Мо      | Tu   | We    | Th  | Fr | Sa | \$       |               |             |          |     |     | \$       |
|               | 25   | 26      | 27   | 28    | 29  | 30 | 1  |          |               | Jan         | Feb      | Mar | Apr |          |
|               | 2    | 3       | 4    | 5     | 6   | 7  | 8  | \$       |               |             |          |     |     | \$       |
|               | 9    | 10      | 11   | 12    | 13  | 14 | 15 |          |               | May         | Jun      | Jul | Aug |          |
|               | 16   | 17      | 18   | 19    | 20  | 21 | 22 | <b>•</b> |               |             |          |     |     | \$       |
|               | 23   | 24      | 25   | 26    | 27  | 28 | 29 |          |               | Sep         | Oct      | Nov | Dec |          |
|               | 30   | 31      | 1    | 2     | 3   | 4  | 5  | <b></b>  |               |             |          |     |     | \$       |
|               |      |         |      | Clear |     |    |    | \$       |               |             | С        | ear |     |          |
|               |      |         |      |       |     |    |    |          |               | Seler       | T Patter | n   |     | <u> </u> |

If you do not know **Date of Birth**, but you can estimate age, click **Date of Birth Not Available** to enter years, months or days of age.

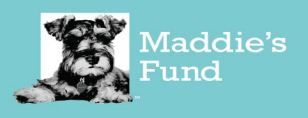

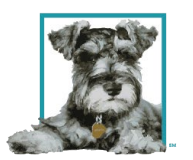

## | MADDIE'S<sup>®</sup> Pet Assistant

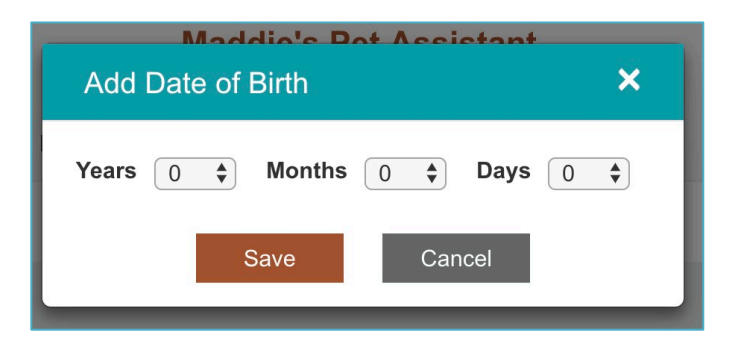

3. Select **Health Status** from the dropdown menu. This field corresponds to the Asilomar Accords health status of this pet and is not required. For definitions, place your cursor over the **Information ? Icon** (shown below). Definitions are also listed here: www.asilomaraccords.org/definitions.

| Healthy: all                                                                                       | dogs or cats, 8 weeks                                                                                                    | s of age or older, that                                                                                                    | •                  |
|----------------------------------------------------------------------------------------------------|----------------------------------------------------------------------------------------------------|----------------------------------------------------------------------------------------------------|--------------------|
| have no sig<br>include dise<br>pose a safe                                                         | n(s) of behavioral or m<br>ase, injury, or congeni<br>tv risk or adverselv aff                                                                                 | nedical condition(s) - to<br>ital issues - that could<br>ect the pet's health in the                                                                                  | be blank           |
| future.                                                                                            | .,                                                                                                    |                                                                                                    | hlank              |
| Treatable -                                                                                        | Rehabilitatable: all de                                                                                                    | ogs or cats who are not<br>ome 'healthy ' if given                                                                                                    | DIANK              |
| medical, fos                                                                                       | ster, behavioral care.                                                                                                    |                                                                                                    |                    |
| Treatable -                                                                                        | Manageable: all dogs                                                                                                    | or cats who are not                                                                                                    | ot be blank        |
| regardless (                                                                                       | of the care provided: b                                                                                                    | ut who would likely                                                                                                    | •                  |
| maintain a s<br>or behavior                                                                        | satisfactory quality of li<br>al care.                                                                                                    | fe, if given medical, foster                                                                                                    | ) blank            |
| Unhealthy                                                                                          | and Untreatable: all d                                                                                                    | logs or cats who 1) have                                                                                                    |                    |
| a behaviora<br>otherwise m                                                                         | l characteristic that po<br>nakes the animal unsui                                                                                                    | ses a safety risk or<br>itable for placement as a                                                                                                    | annot be blank     |
| pet, and are                                                                                       | not likely to become '                                                                                                    | healthy' or 'treatable' with                                                                                                    |                    |
| care, 2) sufi<br>condition th<br>even with lo                                                      | er from a disease, inju<br>at adversely affects the<br>ong-term care, or 3) are                                                                                | iry, or congenital<br>e animal's quality of life,<br>e under the age of 8                                                                                             | e blank            |
| weeks and                                                                                          | are not likely to becom                                                                                                    | e 'healthy' or 'treatable'                                                                                                    |                    |
|                                                                                                    | ,                                                                                                    | ,,                                                                                                    | e blank            |
| otherwise moret, and are<br>are, 2) sufficient the<br>condition the<br>even with lo<br>weeks and a | akes the animal unsui<br>not likely to become '<br>fer from a disease, inju<br>at adversely affects the<br>ong-term care, or 3) are<br>are not likely to becom | itable for placement as a<br>healthy' or 'treatable' with<br>iry, or congenital<br>e animal's quality of life,<br>e under the age of 8<br>ie 'healthy' or 'treatable' | e blank<br>e blank |

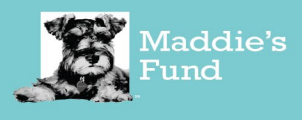

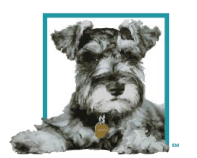

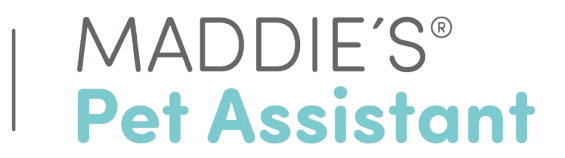

4. Enter a **Pet Biography**. This is equivalent to the pet information you would share with a potential adopter. **Note: the adopter/foster caregiver will see this information in their mobile app!** 

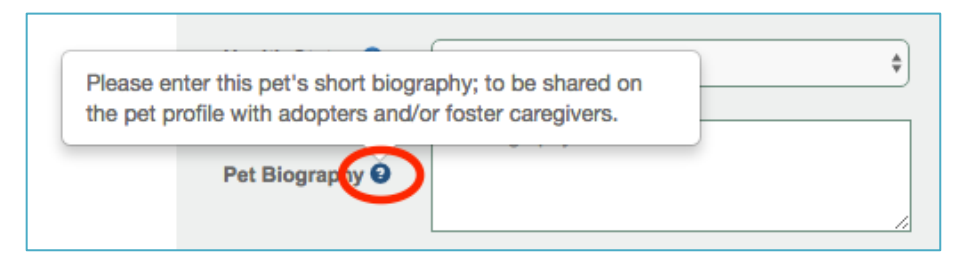

5. Select **Relationship Type.** Is the pet associated with an Adopter or Foster Caregiver? If the pet is not yet associated with a person, this field can be left blank.

| Relationship Type | Select Relationship Type | \$ |
|-------------------|--------------------------|----|
|                   | Adopter                  | P  |
|                   | Foster Caregiver         | 5  |
| Primary Reviewer  | Select Primary Reviewer  | \$ |

If relationship type is selected, then the Adoption Date/Foster Care Date and Adopted By/Fostered By fields are required.

Adoption Date/Foster Care Date is the date the adopter/foster caregiver takes their new pet home (e.g., start date). When you click into the field a calendar will appear.

Adopted By/Fostered By is a dropdown listed by first name, alphabetically. If the name is not yet listed, click Add Adopter or Add Foster Caregiver.

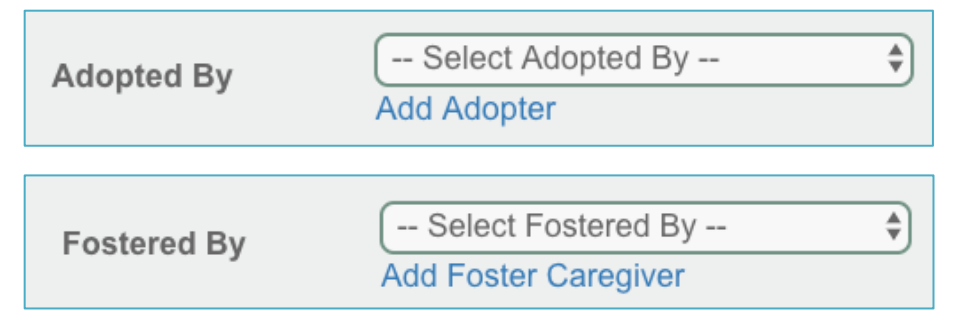

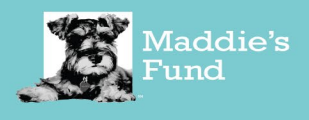

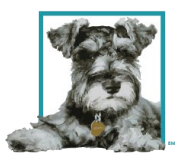

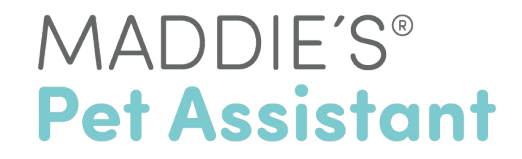

The following screen will appear for adopters; a similar screen appears for foster caregivers. Only **First Name**, **Last Name** and **Email Address** are required.

| Add Adopter              |                                                | × |
|--------------------------|------------------------------------------------|---|
|                          | Add Adopter                                    |   |
| First Name               | First Name<br>First Name cannot be blank       |   |
| Last Name                | Last Name<br>Last Name cannot be blank         |   |
| Email Address            | Email Address<br>Email Address cannot be blank |   |
| County                   | Test                                           |   |
| Organization             | Your Organization's Name                       |   |
| Street                   | Street                                         |   |
| Apartment                | Apartment                                      |   |
| City                     | City                                           |   |
| State                    | State                                          |   |
| Zip code                 | Zip code                                       |   |
| Country                  | USA                                            |   |
| Contact Number           | Contact Number                                 |   |
| Email Notifications 3    | 2                                              |   |
| Push Notifications 3     | 2                                              |   |
| Share My Photos/Videos 3 | 2                                              |   |
|                          | Register Cancel                                |   |

Regarding **Email Notifications**, **Push Notifications**, and **Share My Photos/Videos** - Each of the following are default "yes" and do not need to be changed unless the end user (e.g., caregiver has requested so).

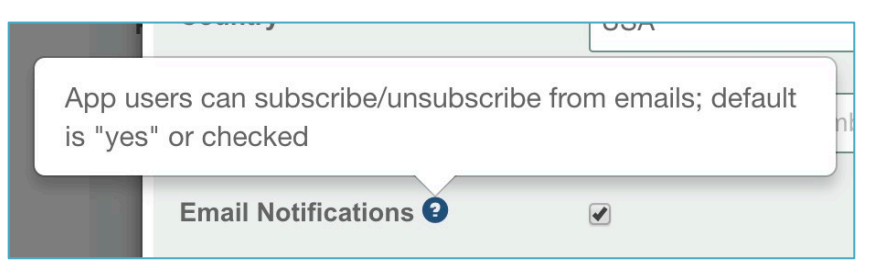

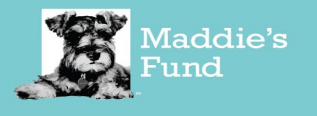

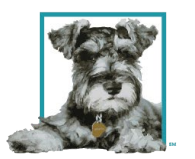

## MADDIE'S® Pet Assistant

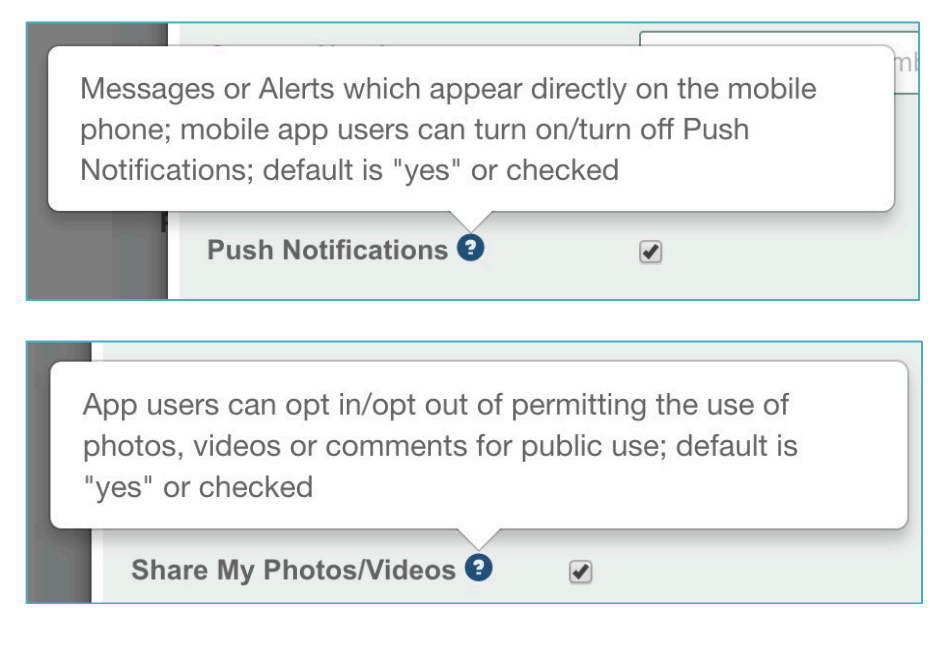

Please complete and click the red **Register** button at the bottom of the screen.

When you return to the "Add Pet" Screen, the **Adopted By/Fostered By** field should be populated with the new person's name.

6. **Survey Reviewer** fields can be completed before an adopter or foster caregiver is linked to this pet; however, "primary survey reviewer" is required once relationship type is selected.

**Primary Survey Reviewer:** the staff person or volunteer who is primarily responsible for monitoring surveys submitted on behalf of this pet and/or direct contact with the adopter/foster caregiver.

**Secondary Survey Reviewer:** (optional) a staff person or volunteer who is charged with monitoring the surveys submitted on behalf of this pet when the primary survey reviewer is unavailable (ex: weekends, sick days, vacation, upon request, etc.). The primary and secondary survey reviewer cannot be the same person.

To add a primary or secondary reviewer, select **Reviewer** from the dropdown list. This draws from your organization's list of **MPA Website Users**.

If the user profile is missing from the dropdown menu, see the Adding a New User to the MPA Website instructions. (Admin Tab>> Manage Users option>> +Add User button)

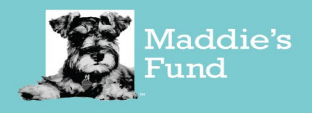

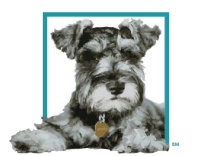

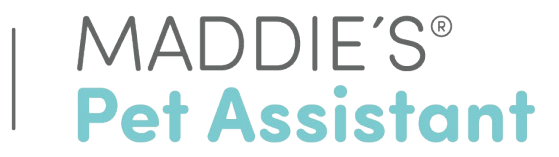

7. Finally, upload the **Pet Photo** by clicking the **Choose File** button.

Only jpg, jpeg & png file types are supported. This is field is optional. When you click on **Choose File**, your folders will pop-up. Select a file and click **Open**.

| Pet Photo | No Image Choose File                           |
|-----------|------------------------------------------------|
|           | Only jpg, jpeg & png file types are supported. |

8. Make sure the form is complete and click the red **Save** button. The new pet profile will be created!

| $\frown$   |        |
|------------|--------|
| Save       | Cancel |
| $\bigcirc$ |        |

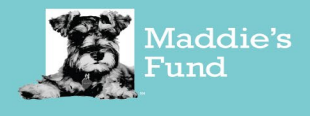